## Ein Transportsystem mit passiven Elementen modellieren

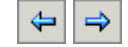

Wenn Sie Transportsysteme mit passiven Elementen modellieren, setzen Sie den *Weg* und das *Fahrzeug* ein.

Da der *Weg* ein passives Objekt ist, können wir ihn nicht einfach mit zwei Stationen verbinden. Wir müssen vielmehr sicherstellen, daß ein *Fahrzeug* zur Verfügung steht. Außerdem müssen wir dieses *Fahrzeug* beladen und entladen. Um zu verhindern, daß BEs automatisch von der vorangehenden Station auf den *Weg* umlagern, in unserem Beispiel von *ES1*, haben wir sie nicht mit einer *Kante* verbunden.

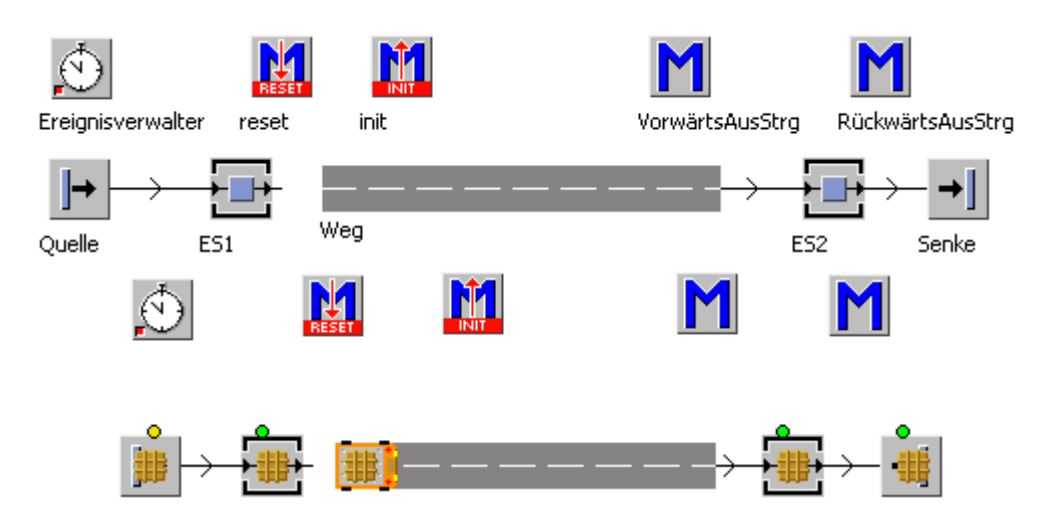

Um ein Fahrzeug zu erzeugen und einzusetzen, können Sie eine der folgenden Aktionen ausführen:

• Die *Quelle* benutzen: Wählen Sie Attribute > Erzeugungszeitpunkt > Anzahl einstellbar und tragen Sie eine Anzahl von 1 ein. Damit sie Fahrzeuge erzeugt, wählen Sie BE > .BEs.Transporter.

| →.Modelle.Transportsysteme2.Quelle ? 🛛                                                                      |
|----------------------------------------------------------------------------------------------------|
| Navigieren Ansicht Extras ?                                                                                 |
| Name: Quelle 🔽 🗖 Gestört<br>Etikett: 🔽 🗖 Geplant 💌 🗖 Ausgang gesperrt 🗖                                     |
| Attribute Störungen Steuerungen Ausgangsverhalten Statistik Benutzerdefinierte                              |
| Betriebsart:     Image: Blockierend       Erzeugungszeitpunkt:     Anzahl einstellbar         Anzahl:     1 |
| Abstand: Konst 💌 1:00.0000                                                                                  |
| BE Auswahl: Konstant<br>BE:                                                                                 |
| OK Abbrechen Übernehmen                                                                                     |

• Die SimTalk-Methode *erzeugen* benutzen und diesen Befehl in die *init*-Methode Ihres Simulationsmodells eintragen: .BEs.Fahrzeug.erzeugen(Weg);

Dies setzt ein *Fahrzeug* am Ende des *Wegs* ein. Wenn Sie ein *Fahrzeug* an einer anderen Stelle auf dem *Weg* einsetzen möchten, tragen Sie eine Position in die Methode ein. Dies Beispiel erzeugt ein *Fahrzeug* an der Position 5,5 Meter des *Wegs*.

| M.Modelle.Transportsysteme2.init *                                        |                                                         |
|---------------------------------------------------------------------------|---------------------------------------------------------|
| ]] <u>D</u> atei <u>B</u> earbeiten <u>N</u> avigieren A <u>u</u> sführen | Templ <u>a</u> te <u>Ansicht</u> <u>Extras</u> <u>?</u> |
| 🕅 🙆   X 🖻 🛍   그 으   🗚 🅯                                                   | 4 # 🗚 🎋 🖗 🗄 🗄                                           |
| is                                                                        |                                                         |
| do                                                                        |                                                         |
| .BEs.Fahrzeug.erzeugen                                                    | (Weg, 5.5);                                             |
| end;                                                                      |                                                         |

Da das *Fahrzeug* Teile von Station zu Station transportieren soll, *ES1* und *ES2* in unserem Beispiel, müssen wir diese Teile an der Station *ES1* auf das *Fahrzeug* laden und es an der Station *ES2* wieder davon abladen. Dafür programmieren wir eine Steuerung in einer Methode und tragen deren Namen in das entsprechende Textfeld auf der Registerkarte **Steuerungen** ein.

|                                            | ysteme2.Weg ? 🗙                                                                                                    |
|--------------------------------------------|----------------------------------------------------------------------------------------------------|
| Navigieren Ansicht Extr                    | ras ?                                                                                                    |
| Name: Weg<br>Etikett:                      | Geplant Carporal Gestort                                                                                                    |
| Attribute Zeiten Stör                      | ungen Steuerungen Ausgangsverhalten Statistik Kurve 💶 🕨                                                                                                    |
| Eingang:<br>Ausgang:<br>Eingang rückwärts: | Image: Bug: Image: Bug: Im |
| Ausgang rückwärts:                         | RückwärtsAusStrg                                                                                                    |
| Schichtkalender:                           |                                                                                                    |
|                                            | Sensoren Anzahl der Sensoren: 0                                                                                                    |
|                                            | OK Abbrechen Übernehmen                                                                                                    |

Wenn Sie keine Steuerung eintragen, bewegt sich das *Fahrzeug* nur bis zum Ende des *Wegs* und hält dort an. Damit das *Fahrzeug* an den Anfang des *Wegs* zurückfährt, wenn es die Teile abgeladen hat, aktivieren Sie das Kontrollkästchen **Bug** und tragen Sie diese Anweisungen in die **Ausgang**-Steuerung ein, *RückwärtsAusStrg* in unserem Beispiel:

```
if @.leer then
    @.rueckwaerts := true;
end;
```

Sobald das *Fahrzeug* rückwärts an den Anfang des *Wegs* gefahren ist, aktiviert eM-Plant die heckgesteuerte Ausgangssteuerung, wenn Sie das Kontrollkästchen **Heck** aktivieren und den Namen der Methode in das Textfeld **Ausgang rückwärts** eintragen. Diese Steuerung muß diese Aufgaben erfüllen:

- Warten, bis ein BE bereit ist aus der Station, ESI in unserem Beispiel, auszutreten.
- Die BEs auf das *Fahrzeug* aufladen.
- Das *Fahrzeug* ans Ende des Wegs fahren lassen.

In unser Beispiel haben wir diese Anweisungen eingetragen.

| M.Mo           | odelle.Transportsysteme2.RückwärtsAusStrg                                                                            |
|----------------|----------------------------------------------------------------------------------------------------|
| ∬ <u>D</u> ate | i <u>B</u> earbeiten <u>N</u> avigieren A <u>u</u> sführen Templ <u>a</u> te <u>A</u> nsicht <u>E</u> xtras <u>?</u> |
| 99             | 🙆   % 🖻 🛍   그 으   🏘 🎧 縃   🔺 % % %   🗉 🖿 🔅 🗲 🗸                                                                        |
| 1:             | is                                                                                                    |
| 2:             | do                                                                                                    |
| 3:             | waituntil ES1.belegt and ES1.inhalt.fertig prio 1;                                                                   |
| 4:             | ES1.inhalt.umlagern(0); das BE aufladen                                                                              |
| 5:             | <pre>@.rueckwaerts := false;</pre>                                                                                   |
| 6:             | end;                                                                                                    |

Zeile 3 teilt eM-Plant mit zu warten, bis sich ein BE auf der Station *ES1* aufhält und ganz bearbeitet ist. Zeile 4 lädt das BE auf das *Fahrzeug*. Beachten Sie, daß wir den anonymen Bezeichner @ benutzen, um das *Fahrzeug* anzusprechen. Zeile 5 veranlaßt das *Fahrzeug* wieder vorwärts zum Ende des *Wegs* zu fahren.

Wenn das Fahrzeug das Ende des Wegs erreicht hat, müssen Sie diese Aufgaben lösen:

- Warten bis die Station, ES1 in unserem Beispiel, leer ist.
- Das *Fahrzeug* entladen.
- Das *Fahrzeug* an den Anfang des *Wegs* fahren lassen.

Da das *Fahrzeug* anfangs ans Ende des *Wegs* fährt und dann die folgende Ausgangssteuerung aktiviert, während es entladen wird, fragen wir ab, ob es beladen oder leer ist. In unser Beispiel haben wir diese Anweisungen eingetragen.

| M.Moo           | lelle.Transportsysteme2.VorwärtsAusStrg *                                                                          |
|-----------------|----------------------------------------------------------------------------------------------------|
| ∬ <u>D</u> atei | <u>B</u> earbeiten <u>N</u> avigieren A <u>u</u> sführen Templ <u>a</u> te <u>A</u> nsicht <u>E</u> xtras <u>2</u> |
|                 | 👌   % 🖻 🛍   그 으   🗛 🎧 縃   🔺 % % %   🗄 💕 🔆 🗲 🗸                                                                      |
| 1:              | is                                                                                                    |
| 2:              | do                                                                                                    |
| 3:              | if 0.leer then                                                                                                    |
| 4:              | 0.rueckwaerts := true;                                                                                             |
| 5:              | else                                                                                                    |
| 6:              | waituntil ES2.leer prio 1;                                                                                         |
| 7:              | <pre>@.inhalt.umlagern(ES2);</pre>                                                                                 |
| 8:              | <pre>@.rueckwaerts := true;</pre>                                                                                  |
| 9:              | end;                                                                                                    |
| 10:             | end;                                                                                                    |

Gehe zu Einen Querverschiebewagen modellieren

Zurück zu Transportsysteme modellieren

\$ ⇒